### 中華電信通用憑證管理中心(PublicCA)

Ubuntu Apache2 伺服器 SSL 憑證請求檔製作與憑證安裝手冊

聲明:本手冊之智慧財產權為中華電信股份有限公司(以下簡稱本公司)所有, 本公司保留所有權利。本手冊所敘述的程序係將本公司安裝相關軟體的經驗分享 供申請 SSL 伺服軟體憑證用戶參考,若因參考本手冊所敘述的程序而引起的任 何損害,本公司不負任何損害賠償責任。

本手冊的安裝程序,已經在 Ubuntul 3.10 + Apache 2.4.6 測試過,您所使用的版 本或環境可能與本版本有所差異,若是如此則請參考您的 Web Server 及 SSL 模 組相關使用手冊,適度調整 SSL 伺服軟體憑證安裝步驟。本手冊分為製作憑證請 求檔 (Certificate Signing Request file, 簡稱 CSR 檔)、安裝憑證與安裝 SSL 安全認證標章,並提供附件說明如何設定 SSL 安全通道的加密強度、停用 SSL v 3.0 與更換 SHA 256 憑證。

### 目錄

| Ubuntu Apache2 SSL 憑證請求檔製作手冊 | 2  |
|------------------------------|----|
| Ubuntu Apache2 SSL 安裝操作手冊    | 4  |
| 所件一:設定 SSL 安全通道的加密強度         | 11 |
| 附件二:停用 SSLv3.0               | 12 |
| 附件三:更換 SHA256 憑證             | 14 |

### Ubuntu Apache2 SSL 憑證請求檔製作手冊

#### 一、 製作憑證請求檔

- (1)開始前,請確認您 OpenSSL 的版本沒有受到 Heartbleed Bug 的影響, 您可輸入以下指令來確認您 OpenSSL 的版本。若您的版本有 Heartbleed Bug,建議先升級到修復版本,再執行以下操作。 *\$ openssl version* 影響範圍: 1.0.1~1.0.1f/1.0.2-beta~1.0.2-beta1 修復版本: 1.0.1g/1.0.2-beta2 以後
  (2)請執行以下指令來產生金鑰,金鑰會產生在當前的目錄下
  - \$ sudo openssl genrsa -des3 -out server.key 2048
  - 若您的SSL憑證即將到期,需更新憑證,建議可以另開一個新的資料夾,並在此資料夾下執行上述指令,以避免線上使用的 server.key 被覆蓋。
  - 依照國際密碼學規範,請使用 RSA 2048 位元(含)以上金鑰長度。

- (3)執行時會輸入兩次密碼,請牢記此組密碼,日後啟動 Apache 時皆會使用,並請妥善保管此金鑰(server.key)。
- (4) 請執行以下指令,以產生憑證請求檔

\$ sudo openssl req -new -key server.key -out certreq.txt

```
ssl@ubuntu:~$ sudo openssl req -new -key server.key -out certreq.txt
Enter pass phrase for server.key:
You are about to be asked to enter information that will be incorporated
into your certificate request.
What you are about to enter is what is called a Distinguished Name or a DN.
There are quite a few fields but you can leave some blank
For some fields there will be a default value,
If you enter '.', the field will be left blank.
-----
Country Name (2 letter code) [AU]:TW
State or Province Name (full name) [Some-State]:
Locality Name (eg, city) []:Taipei
Organization Name (eg, company) [Internet Widgits Pty Ltd]:CHT
Organizational Unit Name (eg, section) []:GND
Common Name (e.g. server FQDN or YOUR name) []:www.test.com.tw
Email Address []:
Please enter the following 'extra' attributes
to be sent with your certificate request
A challenge password []:
An optional company name []:
ssl@ubuntu:~$ is
certreq.txt server.key
ssl@ubuntu:~$ __
```

(5) 請先輸入剛才設定的私密金鑰密碼,接著依照畫面填入所需資料:

| Country Name:           | 填入TW                      |
|-------------------------|---------------------------|
| State or Province Name: | 不需要填,按 Enter 跳過           |
| Locality Name:          | 城市(ex: Taipei)            |
| Organization Name:      | 組織名稱(ex: CHT)             |
| Organization Unit Name: | 單位名稱(ex: GND)             |
| Common Name:            | 網域名稱(ex: www.test.com.tw) |
| Email Address:          | 可不填,按Enter跳過              |
|                         |                           |

| A challenge password:     | 不需要填, | 按 Enter 跳過 |
|---------------------------|-------|------------|
| An optional company name: | 不需要填, | 按 Enter 跳過 |

- 二、 將憑證請求檔存到儲存媒體,完成製作憑證請求檔的製作。
- 三、請持產製好的憑證請求檔(certreq.txt),至中華電信通用憑證管理中心網站(http://publicca.hinet.net/)依照網頁說明申請SSL憑證。若屬於中華電信公司各單位申請SSL憑證者,請從企業入口網站電子表單之資訊表單IS14-伺服器應用軟體憑證申請/異動單提出申請。

### Ubuntu Apache2 SSL 安裝操作手冊

- 一、 取得 eCA 自簽憑證及 Public CA 憑證之憑證串鏈 下載憑證串鏈,包含3張憑證,分別是(1)eCA 根憑證(ePKI Root CA 憑證, 也就是中華電信憑證總管理中心自簽憑證)、(2)PublicCA 中繼憑證(中華電 信通用憑證管理中心自身憑證)與(3)PublicCA 簽發給用戶的 SSL 伺服器憑 證,可採以下兩種方式之一取得:
  - 您若是本公司之客戶,技術聯絡人的電子郵件信箱會收到憑證串鏈壓縮 檔,解壓縮後包括3個檔案,分別是 eCA 根憑證(檔名為 ROOTeCA\_64.crt)、PublicCA 中繼憑證(檔名為 PublicCA2\_64.crt)與用 戶端 SSL 伺服器軟體憑證(檔名為 32 個英數字所組成,此為憑證序號)。 若是中華電信之所屬單位,於經審驗核准申請之電子表單的資訊表單 「IS 14-伺服器應用軟體憑證申請/異動單」頁面下方,可以下載憑證串 鍵壓縮檔,解壓縮後可以取得憑證串鏈3個檔案。
  - 從網站查詢與下載:

eCA 憑證:

http://epki.com.tw/download/ROOTeCA\_64.crt

PublicCA G2 憑證:

http://epki.com.tw/download/PublicCA2\_64.crt

SSL 憑證下載:您若是本公司之客戶,請至 PublicCA 網站點選「SSL 憑證服務」再點選「SSL 憑證查詢及下載」,進行 SSL 憑證下載。 若您是中華電信之員工,負責管理單位之伺服器,請至 http://chtra.cht.com.tw/ 點選「憑證與卡片作業」,再點選「憑證查詢」, 輸入查詢條件,下載 SSL 憑證。

### (1) 以下步驟,以 SHA-1 憑證為安裝範例。

點開 PublicCA\_64. crt。

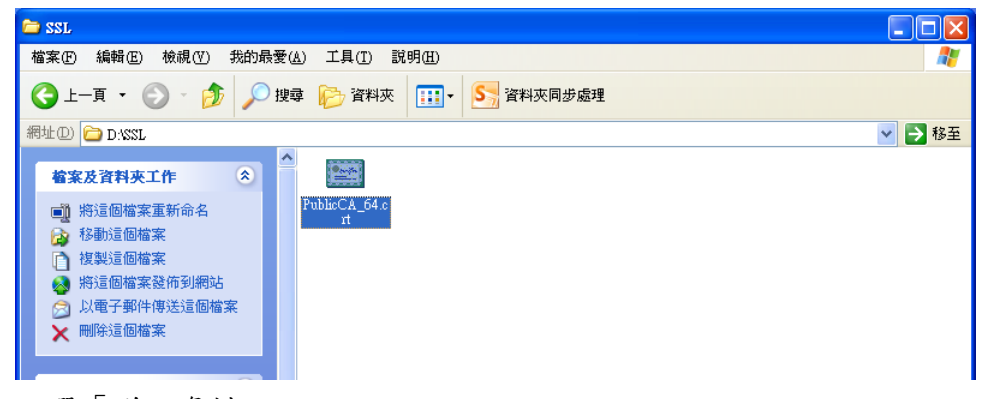

點選「詳細資料」。

| 憲武                                    |                                                    | ?×          |
|---------------------------------------|----------------------------------------------------|-------------|
| 一般詳細                                  | 資料 連證路徑                                            |             |
| 顯示(5):                                | <全部> ▶                                             |             |
| 欄位                                    | 數值                                                 |             |
| ■版本                                   | ₩3                                                 |             |
| <b>三</b> 序號                           | 00 c9 53 fe ee b8 95 e9 18 84 a                    |             |
| 🔚 簽章演算                                | 钰 sha1RSA                                          |             |
| 發行者                                   | ePKI Root Certification Authori                    |             |
| 1 一 有效期自                              | 2007年5月16日下午 06:13:55                              |             |
| 三有效到                                  | 2027年5月16日 下午 06:13:55                             |             |
| 三主體                                   | Public Certification Authority,                    | ~           |
| OU = ePKI Rc<br>O = Chunghw<br>C = TW | oot Certification Authority<br>a Telecom Co., Ltd. |             |
|                                       | 編輯內容(E) 複製到檔案(C)                                   | 〕<br>〕<br>諚 |

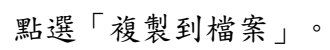

|                                          |                                 | <u>?</u> ×   |
|------------------------------------------|---------------------------------|--------------|
| 一般 詳細資料 憑證路徑                             |                                 |              |
|                                          |                                 |              |
| 顯示(3): <全部>                              | *                               |              |
| 欄位                                       | 數值                              |              |
| 同版本                                      | ₩3                              |              |
| 同序號                                      | 00 c9 53 fe ee b8 95 e9 18 84 a |              |
| ☐ 簽章演算法                                  | sha1RSA                         |              |
| ■ 發行者                                    | ePKI Root Certification Authori |              |
| 一有效期自                                    | 2007年5月16日 下午 06:13:55          |              |
|                                          | 2027年5月16日 下午 06:13:55          |              |
| 三 主體                                     | Public Certification Authority, | ~            |
|                                          |                                 |              |
| OU = ePKI Root Certification Autho       | nity                            | _            |
| O = Chunghwa Telecom Co., Ltd.<br>C = TW |                                 |              |
| 0 111                                    |                                 |              |
|                                          |                                 |              |
|                                          |                                 |              |
|                                          |                                 |              |
|                                          |                                 |              |
| -                                        | 鳥輯內容(E) 🌔 複製到檔案(C               | ) )          |
|                                          |                                 |              |
|                                          |                                 |              |
|                                          | <u> </u>                        |              |
|                                          |                                 | <del>ک</del> |
| ·                                        | <b>井</b> 王 , 廿四, 四, 「一一         | . F.         |

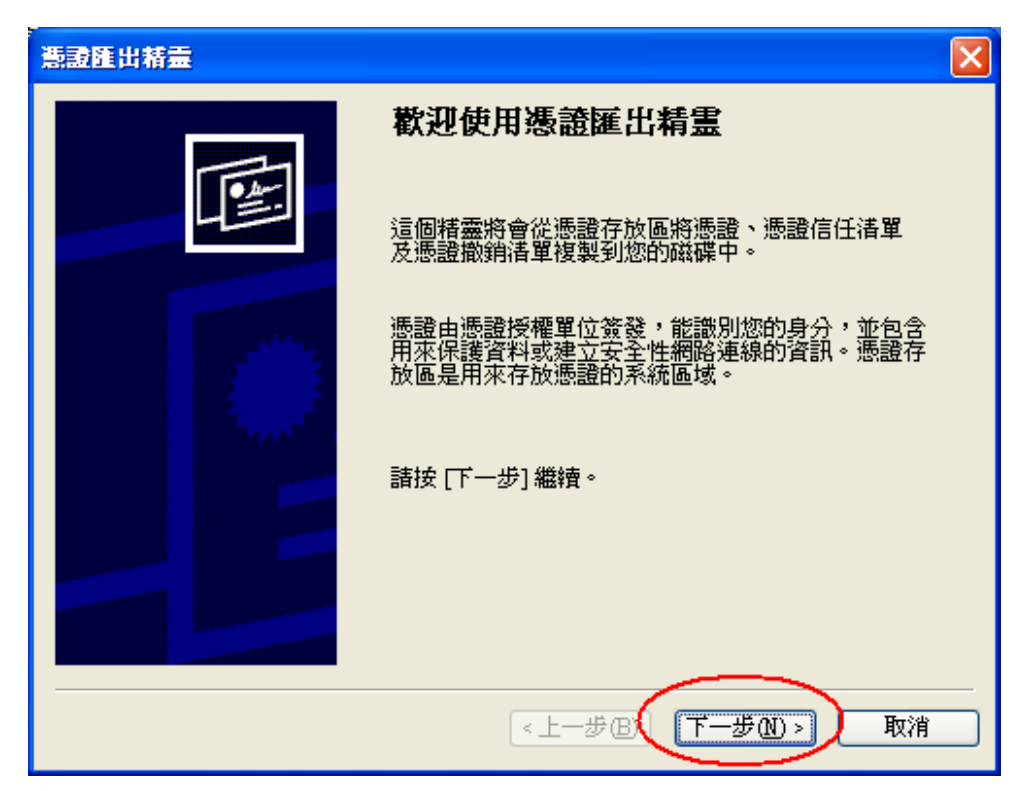

出現以下憑證匯出精靈的畫面,請勾選「密碼編譯訊息語法標準-PKCS#7 憑證」及「如果可能的話,在憑證路徑中包含所有憑證」兩個選項,然 後點選「下一步」。

| 「読録匯出精霊」                                   |
|--------------------------------------------|
| <b>匯出檔案格式</b><br>憑證可以用多種檔案格式匯出。            |
| 諸選取您想要使用的格式:                               |
| ○ DER 編碼二位元 X.509 (.CER)(D)                |
| ○64 基本編碼 X.509 (CER)②                      |
| ⊙ 密碼編譯訊息語法標準 - PKCS #7 憑證 (.P7B)(C)        |
| ✓如果可能的話,在憑證路徑中包含所有憑證①                      |
| ○ 個人資訊交換 - PKCS: #12 (PFX) (P)             |
| □ 如果可能的話,在憑證路徑中包含所有憑證(U)                   |
| ■ 啓用加強保護 (需要 IE 5.0 或 NT 4.0 SP4 以上的版本)(E) |
| 如果匯出成功的話就刪除私密金鑰(医)                         |
|                                            |
| <上一步B) 下一步M> 取消                            |

點選「瀏覽」。

| 調査日 | 〔出精霊                         | X                   |
|-----|------------------------------|---------------------|
| 要   | <b>產出的檔案</b><br>請指定您要匯出的檔案名稱 |                     |
|     | 檔案名稱(正):                     | 瀏覽 图                |
|     |                              |                     |
|     |                              |                     |
|     |                              |                     |
|     |                              | <上一步(B) 下一步(B) > 取消 |

出現另存新檔的畫面,請選擇適當的資料夾位置,檔案名稱請輸入「eCA\_PublicCA」,然後點選「存檔」。

| 另存新檔                                    |                                  | ×  |
|-----------------------------------------|----------------------------------|----|
| 儲存於①:                                   | 🖻 SSL 💽 🧭 📴 🖬 🔹                  |    |
| 3000 300 300 300 300 300 300 300 300 30 |                                  |    |
| <b>问</b><br>点面                          |                                  |    |
| <b>沙</b><br>我的文件                        |                                  |    |
| <b>夏</b> 夏<br>我的電腦                      |                                  |    |
|                                         |                                  |    |
| 網路上的芳鄰                                  | 檔名(M): eCA_PublicCA  ✓ 儲存(S)     | 2  |
|                                         | 存檔類型(I): PKCS #7 憑證 (*.p7b) V 取消 | ]. |

出現以下憑證匯出精靈的畫面,請點選「下一步」。

| 쁿 | <b>證匯出精靈</b>                   |    |
|---|--------------------------------|----|
|   | <b>要匯出的檔案</b><br>諸指定您要匯出的檔案名稱  |    |
|   | 檔案名稱(正):                       |    |
|   | D:\SSL\eCA_PublicCA.p7b 瀏覽(R). |    |
|   |                                |    |
|   |                                |    |
|   |                                |    |
|   |                                |    |
|   |                                |    |
|   |                                |    |
| _ |                                |    |
|   | <上一步图(下一步10)>)                 | 取消 |

出現以下憑證匯出精靈的畫面,請點選「完成」。

| 憲證匯出精靈 |                                      |                                             |
|--------|--------------------------------------|---------------------------------------------|
|        | 完成憑證匯出精霊                             |                                             |
|        | 您已經成功地完成憑證匯出精                        | <b></b> ≊•                                  |
|        | 您已指定下列新設定:                           |                                             |
|        | 檔案名稱<br>匯出金鑰<br>包含憑證路徑中的所有憑證<br>檔案格式 | D:\SSL\eCA_Public C/<br>否<br>是<br>密碼編譯訊息標準語 |
|        | <                                    |                                             |
|        |                                      |                                             |
|        | <上-步图                                | 完成 取消                                       |

出現以下憑證匯出精靈的畫面,請點選「確定」,即完成了 eCA 根憑證 及 PublicCA 憑證之憑證串鏈的取得。

| 憲證匯出精畫 🔀 |
|----------|
| 匯出成功。    |
| 確定       |

- (2)把在上一階段取得的 eCA 根憑證及 PublicCA 憑證之憑證串鏈 eCA\_PublicCA.p7b 以及由憑證管理中心簽發給 SSL 伺服器的憑證,複 製1份或傳送1份(請注意:如果使用 FTP 必須使用 Binary 模式來傳送)到伺服器中。
- (3) 執行以下指令將憑證串鏈檔案由 DER 編碼格式轉換成 PEM(Base64)編碼 格式:

\$ sudo openssl pkcs7 -in eCA\_PublicCA.p7b -inform DER -print\_certs
-out eCA\_PublicCA.crt

- (4) 接著,可以將 server. key、eCA\_PublicCA.crt、SSL 伺服器憑證移到某 個資料夾(ex: /etc/ssl/webssl/),以方便管理
- (5) 使用以下指令來啟動 Apache2 的 SSL 模組

### \$ sudo a2enmod ssl

(6) 檢視 /etc/apache2/ports.conf 是否有 Listen 443 埠號 (port)

```
ssl@ubuntu:/etc/apache2$ more ports.conf
# If you just change the port or add more ports here, you will likely also
# have to change the VirtualHost statement in
# /etc/apache2/sites-enabled/000-default
Listen 80
</IfModule ssl_module>
    Listen 443
</IfModule>
</IfModule mod_gnutls.c>
    Listen 443
<//IfModule>
# vim: syntax=apache ts=4 sw=4 sts=4 sr noet
ssl@ubuntu:/etc/apache2$ _
```

(7) 修改 /etc/apache2/site-enabled 下的網站設定,加入以下內容(只要修改 需要掛上憑證的網站)

<VirtualHost [your ip address]:443>

SSLEngine On

- SSLCertificateFile /etc/ssl/webssl/<伺服器憑證>.crt 或.cer
- SSLCertificateKeyFile /etc/ssl/webssl/server.key

SSLCertificateChainFile /etc/ssl/webssl/eCA\_PublicCA.crt

ServerName www.test.com.tw:443

ServerAlias www.test.com.tw

DocumentRoot 網站的路徑,預設應該為 /var/www

</VirtualHost>

(8) 重新啟動 apache

#### *\$ sudo service apache2 restart*

| ssl@ubuntu:/etc/apache2\$ sudo service apache2 restart<br>                                                                                                    |
|----------------------------------------------------------------------------------------------------|
| AHOO558: apache2: Could not reliably determine the server's fully qualified doma<br>in name, using 127.0.1.1. Set the 'ServerName' directive globally to suppress th                                                                     |
| is message<br>[Tue Jan 07 11:55:46.159454 2014] [core:error] [pid 2512] (EAI 3)Temporary failu<br>re in name resolution: AH00549: Failed to resolve server name for 169.254.255.16<br>2 (check DNS) –– or specify an explicit ServerName |
| Apache needs to decrypt your SSL Keys for bogus_host_without_reverse_dns:443 (RS<br>م)                                                                                                    |
| //<br>Please enter passphrase: [OK]                                                                                                    |
| ssi@ubuntu:/etc/apachez\$ _                                                                                                    |
|                                                                                                    |
|                                                                                                    |
|                                                                                                    |
|                                                                                                    |
|                                                                                                    |
|                                                                                                    |
|                                                                                                    |

重新啟動時, apache2 會要求輸入 server. key 的密碼。

- (9) 成功後,請以https連線試試SSL加密通道。
- (10) 依照您的網路架構,您可能需要於防火牆開啟對應 https 的 port。
- 二、 安裝 SSL 安全認證標章

請用戶參考技術聯絡人的電子郵件信箱所收到的 SSL 憑證串鏈電子郵 件內文的 SSL 安全認證標章安裝說明,將網站 SSL 安全認證標章安裝成功, 網友可瀏覽您所維護網站所安裝的 SSL 憑證之狀態與資訊。

請中華電信公司負責維護網站的同仁,參考從企業入口網站的電子表單 之資訊表單「IS14-伺服器應用軟體憑證申請/異動單」所下載 SSL 憑證串鏈 檔案中的 SSLSealispec.txt,將網站 SSL 安全認證標章安裝成功。

# 附件一:設定 SSL 安全通道的加密強度

- Apache2 使用 OpenSSL 的加密套件來做資料加密,而 Apache2 加密套件的使用順序可在/etc/apache2/mods-enabled/ssl.conf 中的 SSLCipherSuite 找到。
- 預設值是「HIGH:MEDIUM:!aNULL:!MD5」,也就是高加密(HIGH encryption cipher suites,如 AES 256 bit)、中加密(MEDIUM encryption cipher suites,如 AES 128 bit)的順序,因此,只要 OpenSSL 有支援 AES 256 bit 的加密套件,伺服器預設就會優先使用 AES 256bit,不需要做額外設定,但需要檢查 OpenSSL 的版本。
- OpenSSL 於 0.9.7 版開始支援 AES Cipher Suites,請透過以下指令檢查
   OpenSSL 版本是否高於 0.9.7 「openssl version」。
- 所以只要網站與客戶端瀏覽器兩端之密碼模組妥適搭配,即可支援最高等級 之 256 位元對稱金鑰加密強度。

## 附件二:停用 SSLv3.0

- OpenSSL 1.0.1j版本有針對 POODLE 弱點進行修補,您可選擇同時更新
   OpenSSL 版本與停用 SSLv3.0,或是直接停用 SSLv3.0。
- 請於/etc/apache2/mods-enabled/ssl.conf 中找到 SSLProtocol,並
   將"SSLProtocol all"改為"SSLProtcol all -SSLv3",並重新啟動 Apache。

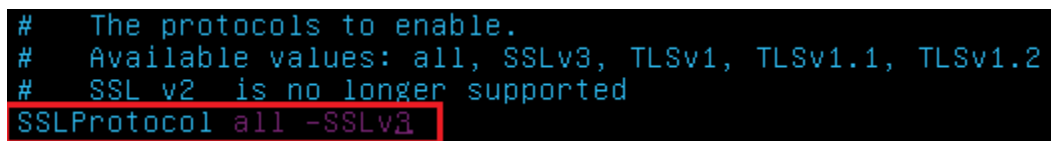

啟動完成後,使用可以測試工具(註1、註2)進行檢測,看 SSL3.0 是否已
 停用。

註1:例如行政院國家資通安全會報技服中心網頁

<u>http://www.icst.org.tw/NewInfoDetail.aspx?seq=1436&lang=zh</u>有介紹兩種檢 測伺服器端 SSL 協定的工具:(1) TestSSLServer

(<u>http://www.bolet.org/TestSSLServer/</u>) (2) QUALYS SSL LABS SSL Server Test 檢測工具(<u>https://www.ssllabs.com/ssltest/index.html</u>, 也是 CA/Browser Forum 網站建議的檢測工具)可偵測伺服器所使用之加密協定,因 2014 年 10 月中國際公告了 SSLv3 加密協定存在中間人攻擊弱點,弱點編號 CVE-2014-3566 (POODLE),故建議不要使用 SSL V3 協定,請改用 TLS 最新 協定。

註2:

- (1) 若是用戶端各平台之瀏覽器要停止使用 SSL V3 協定可參考 https://zmap.io/sslv3/browsers.html 之英文說明
- (2)請超連結至<u>https://dev.ssllabs.com/ssltest/viewMyClient.html</u>可檢測您用戶端 之瀏覽器是否已經停用 SSL V3。
- (3)若是 I.E.瀏覽器可於工具列->網際網路選項->進階->安全性取消勾 選使用 SSL V3 與使用 SSL V2,或參考下圖設定(取材自行政院國家資 通安全會報技服中心網頁

http://www.icst.org.tw/NewInfoDetail.aspx?seq=1436&lang=zh)

| X 3X 4E 12 884                                                    | 虽權   内容                                                                                      | 連線                               | 程式                           | 100.02      |              |
|-------------------------------------------------------------------|----------------------------------------------------------------------------------------------|----------------------------------|------------------------------|-------------|--------------|
| 1/E                                                               |                                                                                              |                                  |                              |             |              |
|                                                                   | 中的主動式(<br>性與非安全)<br>(T 建交液重動<br>重效也允许(<br>20<br>30<br>1.0<br>1.1<br>1.2<br>(協存<br>(Scoren 額提 | 为容在我的<br>全模式時看<br>5勝向到不<br>執行或安曇 | 的電話上象<br>熱出聯告<br>先許張點<br>病軟體 | \行*<br>的匿域時 | 3<br>8:<br>1 |
| 1                                                                 | ITI                                                                                          |                                  | 5                            |             |              |
| *重新設動電話後                                                          | 才會生效                                                                                         |                                  |                              |             |              |
|                                                                   |                                                                                              | 10                               | 這厚進的                         | 管预缺值(       | R)           |
| ity Internet Explore<br>將 Internet Explore<br>只有當激號器處於<br>節分說定是由: | r設定 一<br>r的設定置設<br>:無法使用就<br>条統管理員所                                                          | 為預設設<br>醫師・才)<br>管理・             | 定。<br>能使用。                   | 重說6         | D            |
| 將 Internet Explore<br>只有當激發發處於<br>)<br>部分 <u>設定</u> 是由:           | r的設定重設<br>《無法使用状<br>系統管理員所                                                                   | 高預設設<br>醫師・才)<br>管理。             | 定・<br>能使用・                   | 重說G         | Ð            |

# 附件三:更換 SHA 256 憑證

- 適用於申請時,有同時取得 SHA-1、SHA 256 憑證。或是憑證在效期內,經 由審驗人員再次核發 SHA256 憑證者。
- 有關國際間漸進淘汰 SHA-1 憑證移轉至 SHA 256 憑證細節,請參閱問與答之 金鑰長度與演算法(https://publicca.hinet.net/SSL-08-06.htm)
- 點開「PublicCA2\_64.crt」,並確認為「Public Certification Authority G2」

| 後語                                             |
|------------------------------------------------|
| 一般 詳細資料 憑證路徑                                   |
| 医 通道 资 訊                                       |
| 這個憑證的使用目的如下:                                   |
| • 1.3.6.1.4.1.23459.100.0.1                    |
| • 1.3.6.1.4.1.23459.100.0.2                    |
| • 1.5.0.1.4.1.23439.100.0.5                    |
|                                                |
|                                                |
| 發給: Public Certification Authority - G2        |
| 簽發者: ePKI Root Certification Authority         |
| <b>有效期自</b> 2014/ 12/ 11 <b>到</b> 2034/ 12/ 11 |
| 安裝憑證(I) 簽發者聲明(2)<br>深入了解憑證                     |
| <br>                                           |

切換至「詳細資料」,點選「複製到檔案」

| 憑證<br>●AA ●¥\$0□20¥3 38 +30 0.0 00                                                                         | -                                                                                                    | X   |
|----------------------------------------------------------------------------------------------------|----------------------------------------------------------------------------------------------------|-----|
| ●一般 計描具科 然道路怪<br>顯示(S): <全部>                                                                               | ₹                                                                                                    |     |
| 欄位                                                                                                    | 值                                                                                                    | *   |
| <ul> <li>□ 版本</li> <li>□ 序號</li> <li>□ 簽章演算法</li> <li>□ 簽章雜湊演算法</li> <li>□ 簽發者</li> <li>□ 每 数期白</li> </ul> | V3<br>00 c4 23 d2 21 91 86 8f ac 4e e<br>sha256RSA<br>sha256<br>ePKI Root Certification Authori<br>2014年12日11日 天午 04:51:59 | III |
| ▲ 月 双 期 日<br>● 月 效 期 到                                                                                     | 2014年12月11日 下午 04:51:59<br>2034年12月11日 下午 04:51:59                                                                         | *   |
| ,<br>深入了解 <u>憑證詳細資料</u>                                                                                    | 編輯內容E) 複製到檔案(C                                                                                                    |     |
|                                                                                                    | 確                                                                                                    | 定   |

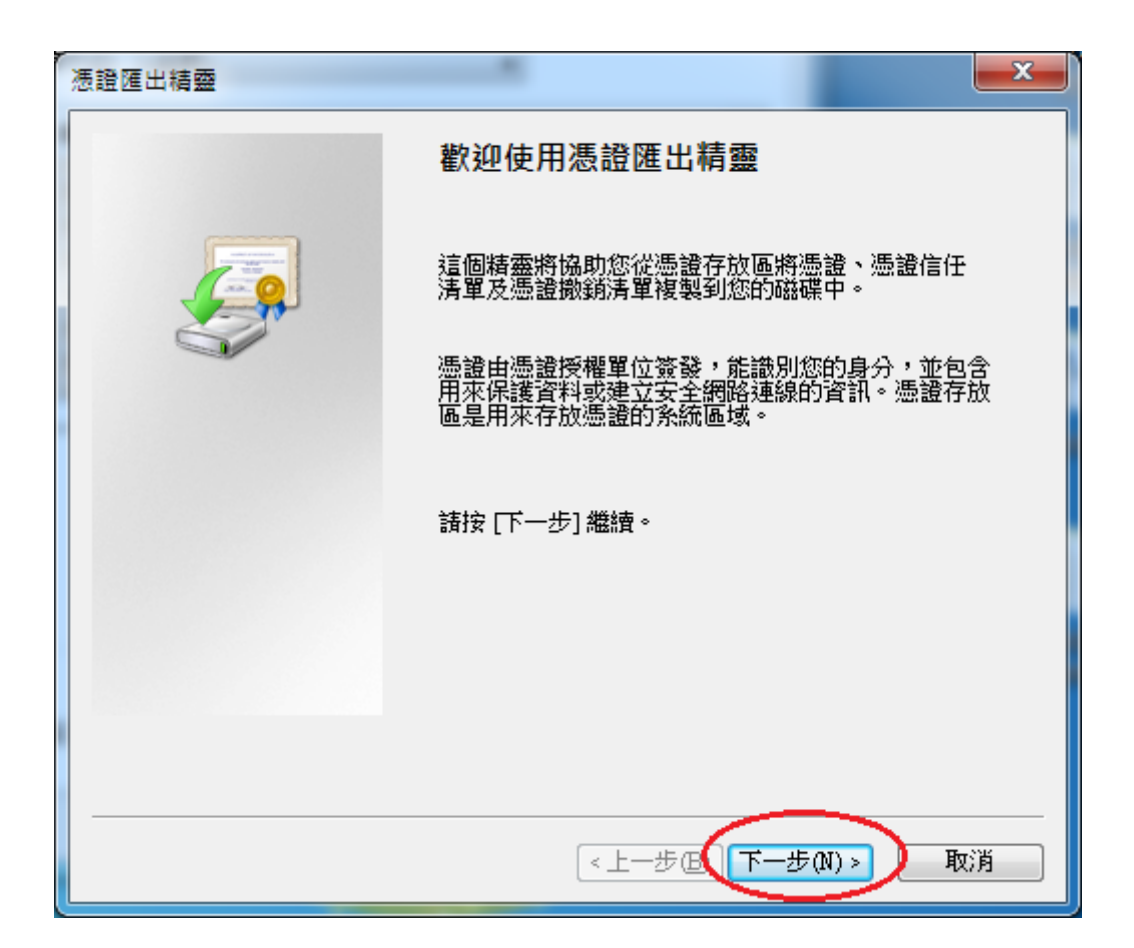

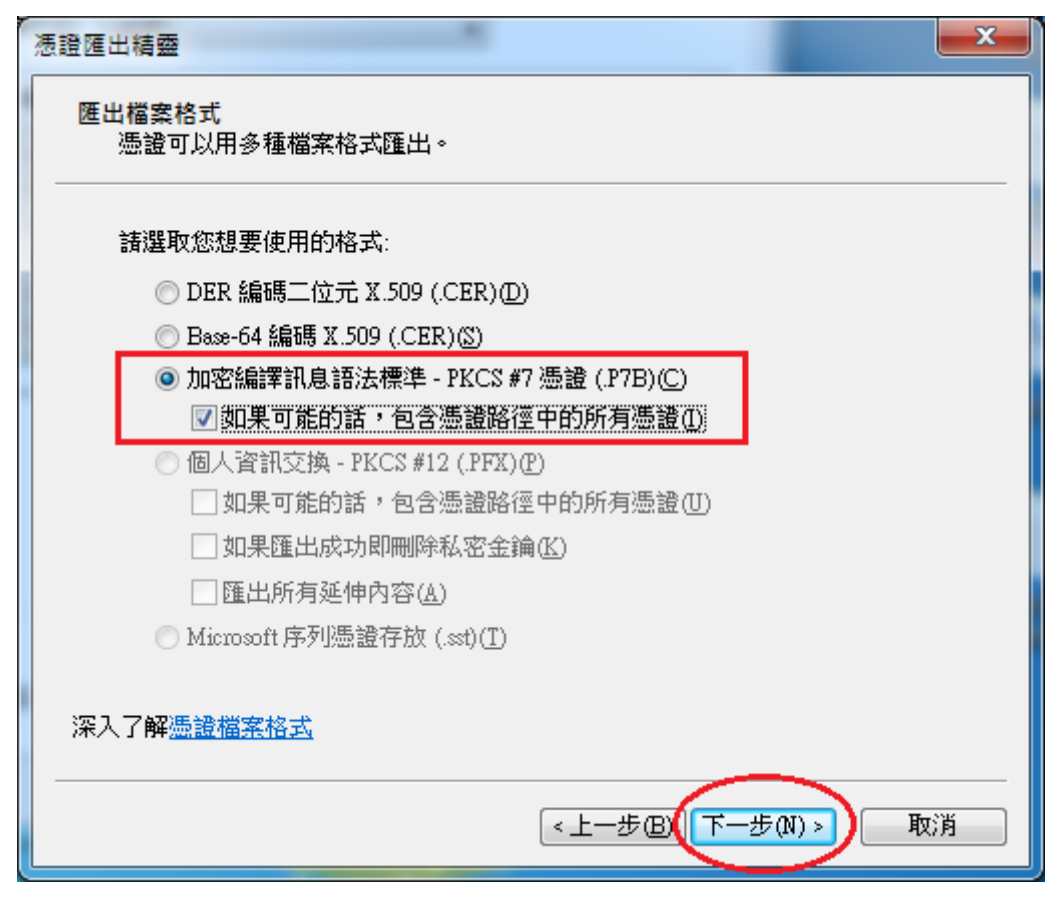

| 憑證匯出精靈                         | ×            |
|--------------------------------|--------------|
| 要匯出的檔案 諸指定您要匯出的檔案名稱            |              |
| 檔案名稱①:<br>D:'eCA_PublicCA2.p7b | 瀏覽(R)        |
|                                |              |
|                                |              |
|                                |              |
|                                |              |
|                                | 步段)下─步۩〉  取消 |

| 憑證匯出精靈 |                                          | ×                   |
|--------|------------------------------------------|---------------------|
|        | 完成慿證匯出精靈                                 |                     |
|        | 您已經成功地完成憑證匯出精                            | 盡°                  |
|        | 芯口指足下列机改足:<br>授安久線                       | DisCA PublisCA2 =7  |
|        | 1983年1989年1989年1989年1989年1989年1989年1989年 | T. WCK_FRUDICCA2.pr |
|        | 包含憑證路徑中的所有憑證                             | 是                   |
|        | 檔案格式                                     | 加密編譯訊息標準語           |
|        |                                          |                     |
|        | •                                        | •                   |
|        |                                          |                     |
|        |                                          |                     |
|        |                                          |                     |
|        |                                          |                     |
|        | 《上一步®】                                   | 完成取消                |

| 憑證匯出精靈 × | J |
|----------|---|
| 匯出成功。    |   |
| 確定       |   |

- 執行以下命令將憑證串鏈檔案由 DER 編碼格式轉換成 PEM 編碼格式 openssl pkcs7 - in eCA\_PublicCA2.p7b - inform DER - print\_certs - out eCA\_PublicCA2.pem
- 修改 /etc/apache2/site-enabled 下的參數設定
   SSLCertificateFile:指向 SHA256 用戶端憑證路徑
   SSLCertificateChainFile:指向"eCA\_PublicCA2.pem"路徑
   SSLCertificateKeyFile:不需要修改
- 重新啟動 apache